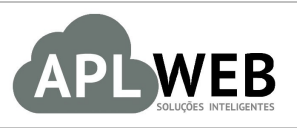

# PROCEDIMENTO OPERACIONAL PADRÃO - POP

| APLWEB SOLUÇÕES INTELIGENTES<br>SISTEMA <mark>APLWEB</mark><br>DEPARTAMENTO(S) INDUSTRIAL/ESTOQUE/PCP/CRIAÇÃO DE PRODUTOS<br>MÓDULO/MENU PRODUTOS/SERVIÇOS |                                                 | Versão do Documento Nº | 1.0        |
|----------------------------------------------------------------------------------------------------|-------------------------------------------------|------------------------|------------|
|                                                                                                    |                                                 | Data da Revisão        | 12/11/2015 |
|                                                                                                    |                                                 | Data de Publicação     | 12/11/2015 |
| Procedimento                                                                                                    | Cadastrar categorias e subcategoria de produtos |                        |            |
| Gestor                                                                                                    |                                                 |                        |            |

## 1. Descrição

Este Procedimento Operacional Padrão define as etapas necessárias para o processo de cadastramento de categorias e subcategorias no APLWeb.

### 2. Responsáveis:

Relacionar abaixo as pessoas que detém papel primário no POP, dentro da ordem em que a atividade é executada, preferencialmente incluir dados de contato como e-mail e telefone.

## a. LISTA DE CONTATOS:

| Nº | Nome        | Telefone | e-mail |
|----|-------------|----------|--------|
| -1 | Titular:    |          |        |
| L  | Substituto: |          |        |
| 2  | Titular:    |          |        |
|    | Substituto: |          |        |

#### 3. Requisitos:

É necessário está conectado com um usuário e senha que tenha permissão para acessar as opções abaixo descritas.

## 4. Atividades:

Abaixo estão os passos necessários para se cadastrar uma categoria ou subcategoria de produtos.

**POP Nº:**1511.0010**Título:Cadastrar categorias e subcategoria de produtosVersão:1.0** 

Passo 1. Visualizar as categorias cadastradas antes de cadastrar uma nova.

| Inicio Pessoas Produtos/Serviços Co                                                                                                    | mercial Financeiro Bancos/Caixas |  |
|----------------------------------------------------------------------------------------------------|----------------------------------|--|
| Categorias<br>Nova Categoria                                                                                                    |                                  |  |
| Área Categorias de Produtos e Serviços Procurar Nome: Procurar Procurar                                                                                                    |                                  |  |
| Categorias                                                                                                    | Descrição                        |  |
| 🔁 Todas as Categorias                                                                                                    |                                  |  |
| The second second secon | ACESSORIOS                       |  |
|                                                                                                    | BLUSAS                           |  |
|                                                                                                    | BOLSAS                           |  |
|                                                                                                    | CALÇAS                           |  |
|                                                                                                    | CAMISAS                          |  |
|                                                                                                    | COLETES                          |  |
|                                                                                                    | MACACÃO                          |  |
| 1 10 08 - REGATAS                                                                                                    | REGATAS                          |  |
|                                                                                                    | SAIAS                            |  |
| 10 - SAIAS SHORTS                                                                                                    | SAIAS SHORTS                     |  |
|                                                                                                    | SHORTS                           |  |
| 12 - TOPS                                                                                                    | TOPS                             |  |
|                                                                                                    |                                  |  |

**Passo 2.** Para criar uma novo categoria clique na opção *Novo Categoria* do grupo *Categorias* no menu do topo *Produtos/Serviços*.

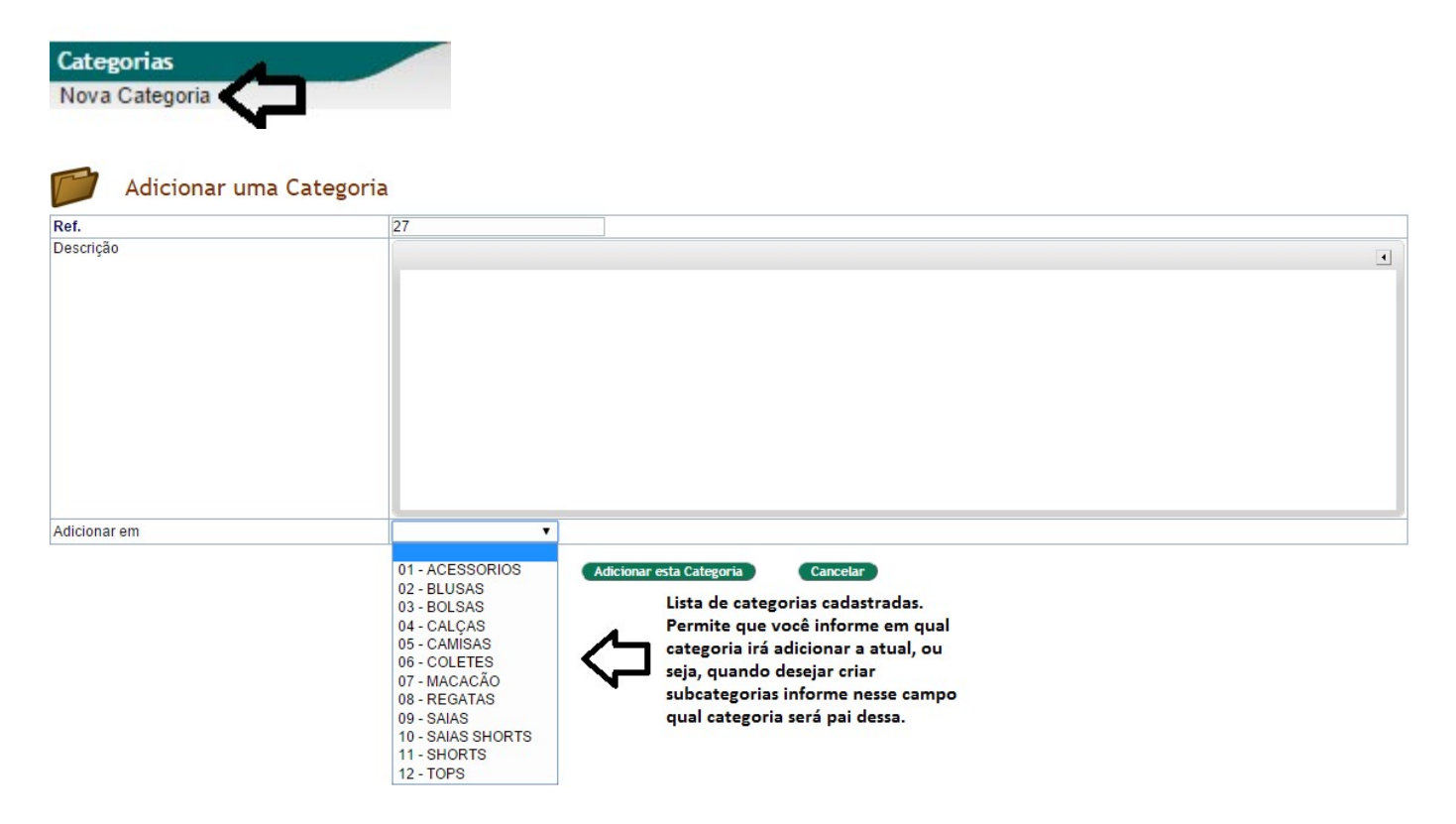

#### **Detalhamento dos campos**

Ref.: É gerado automaticamente pelo APLWeb.
Descrição: Uma descrição para a categoria.
Adicionar em: Para criar uma subcategoria informe nesse campo quem será a categoria pai.

**Passo 3.** Visualizar a ficha da categoria. Logo após criar clicando no *Adicionar Categoria* você irá ver uma página como a mostrada abaixo.

| Ref.                                                               | Raíz >> TESTE           |                    |
|--------------------------------------------------------------------|-------------------------|--------------------|
| Descrição                                                          | TESTE                   |                    |
|                                                                    |                         | Modificar Eliminar |
| C                                                                  |                         |                    |
| Sub-Categorias                                                     |                         |                    |
| Sub-Categorias<br>Esta categoria não contén                        | n Nenhuma subcategoria. |                    |
| Sub-Categorias<br>Esta categoria não contén<br>Produtos e Servicos | n Nenhuma subcategoria. |                    |

Para visualizar a ficha de uma categoria já cadastrada verá uma página similar a mostra abaixo.

| Categoria Pre     | odutos Ficha Fotos                                            |                          |
|-------------------|---------------------------------------------------------------|--------------------------|
| Ref.              | Raiz >> SITE S                                                | ]                        |
| Descrição         | SITES                                                         |                          |
|                   |                                                               | (Modificar) Eliminar     |
| Sub-Categorias    |                                                               | Criar uma subcategoria 📩 |
| Esta categoria nã | o contém Nenhuma subcategoria.                                |                          |
| Produtos e Servi  | ços                                                           |                          |
| SIT001            | SITE INSTITUCIONAL                                            |                          |
| SIT002            | PORTAL INSTITUCIONAL COM LOJAS E FILIAIS                      |                          |
| SIT003            | LOJA VIRTUAL VAREJO                                           |                          |
| SIT004            | LOJA VIRTUAL ATACADO                                          |                          |
| SIT005            | PAGINA ESTATICA (ARTIGOS COM TEXTOS E/OU IMAGENS E VIDEOS)    |                          |
| SIT006            | PAGINA DINAMICA COM FORMULARIOS ATE 20 CAMPOS                 |                          |
| SIT007            | REVISTA VIRTUAL                                               |                          |
| SIT008            | PAGINAS NO FACEBOOK (FAN PAGES)                               |                          |
| SIT009            | MODULOS DE SITES                                              |                          |
| SIT010            | HOMOLOGACAO CIELO (VISA, MASTERCARD, AMEX, DINERS, DISCOVERY) |                          |
| SIT011            | BOLETOS BANCARIOS INTEGRADO COM BANCOS                        |                          |
|                   |                                                               |                          |

## 5. Material de Suporte:

http://www.directaweb.com.br/aplweb/index.php/video-aulas/168-aula-01-inventario-feito-direto-de-um-coletor-dedados-on-line

<u>http://www.directaweb.com.br/aplweb/index.php/video-aulas/169-aula-02-analisando-o-fechamento-do-inventario</u> <u>http://www.directaweb.com.br/aplweb/index.php/video-aulas/170-aula-03-inventario-feito-direto-de-um-coletor-de-</u> <u>dados-off-line</u>

http://www.directaweb.com.br/aplweb/index.php/video-aulas/171-aula-04-analisando-resultados-de-variosinventarios-em-graficos

http://www.directaweb.com.br/aplweb/index.php/video-aulas/172-aula-05-criando-um-estoque-importando-produtos-e-fazendo-inventario

http://www.directaweb.com.br/aplweb/index.php/component/k2/item/140-invent%C3%A1rios-parciais-porcategoria-na-vers%C3%A3o-497-do-aplweb

http://www.directaweb.com.br/aplweb/index.php/component/k2/item/42-mostrando-todos-os-recursos-da-gest%C3%A3o-de-invent%C3%A1rios-do-aplweb